# Comment envoyer le pdf à la bibliothèque pour impression

# Il faut aller dans le Pluriportail web/Ressources/

| $\sim$     | Messagerie     | + |
|------------|----------------|---|
| <b>9</b> 9 | Parcours       | + |
| 14         | Communauté     | - |
|            | Communiqués    |   |
|            | Ressources     |   |
|            | Activités      |   |
|            | Forum          |   |
|            | Questionnaires |   |
| \$:=       | Finances       | + |

pluriportail

Bibliothèque

#### Ressources

♪☆ ♀ ?

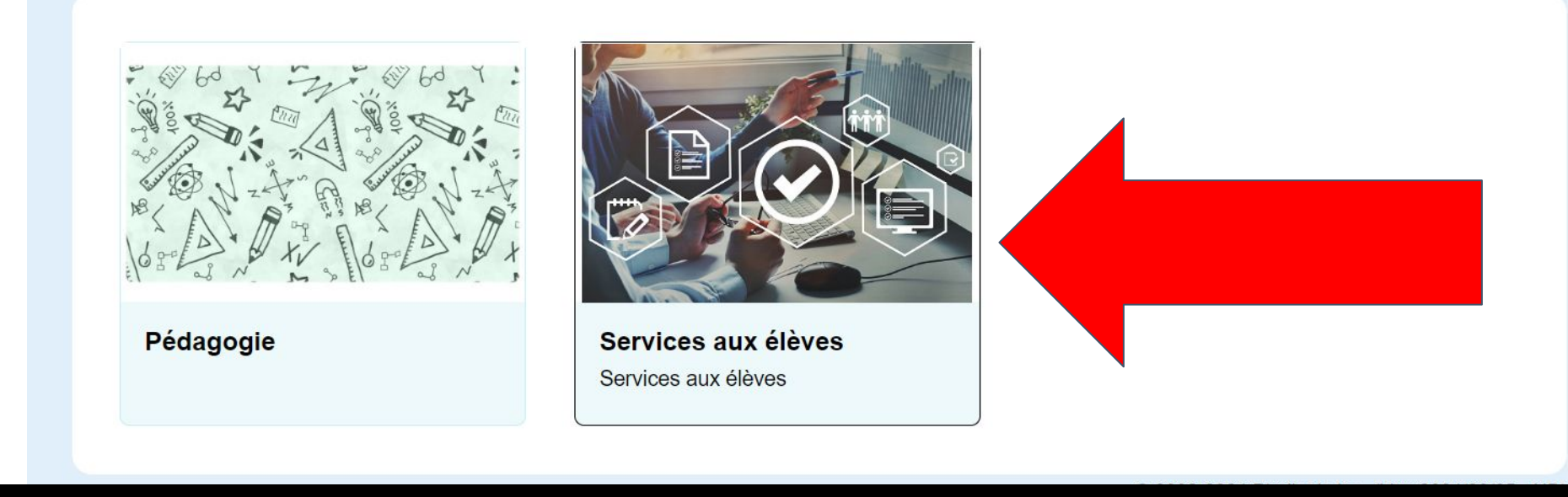

### Cliquer sur «Services aux élèves»

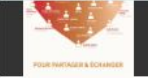

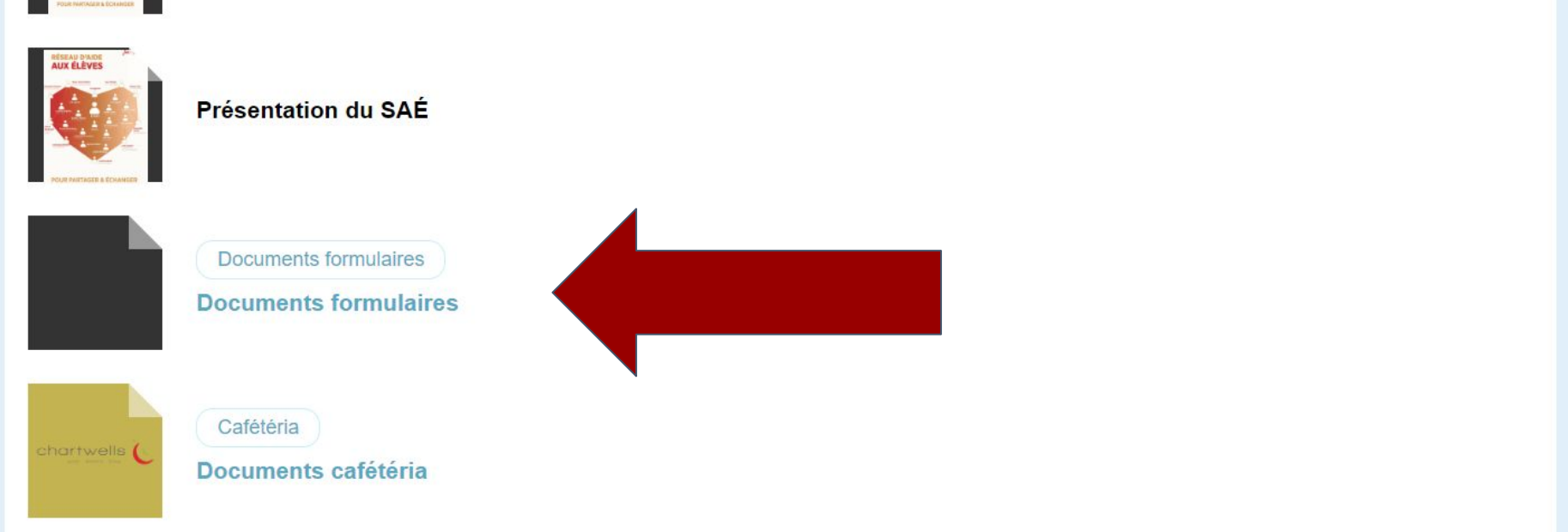

# Il faut aller dans «Documents et formulaires» plus bas dans la page.

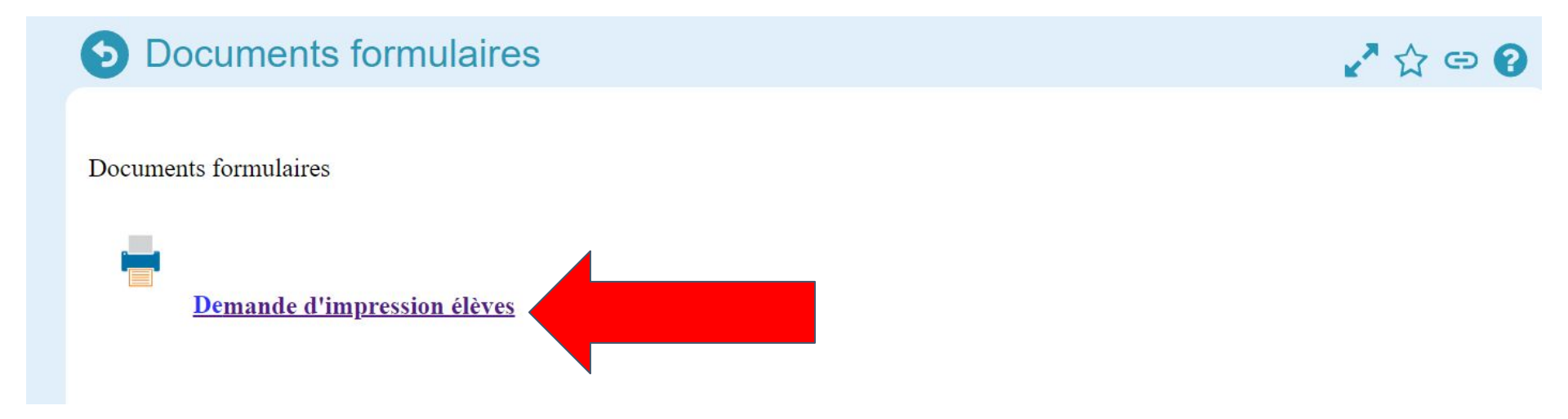

# Cliquer sur «Demande d'impression élèves» et remplir le formulaire.

# Une fois le formulaire complété, cliquer sur «Télécharger»

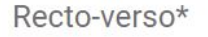

1

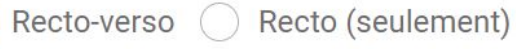

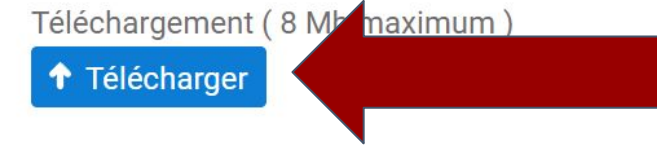

Soumettre

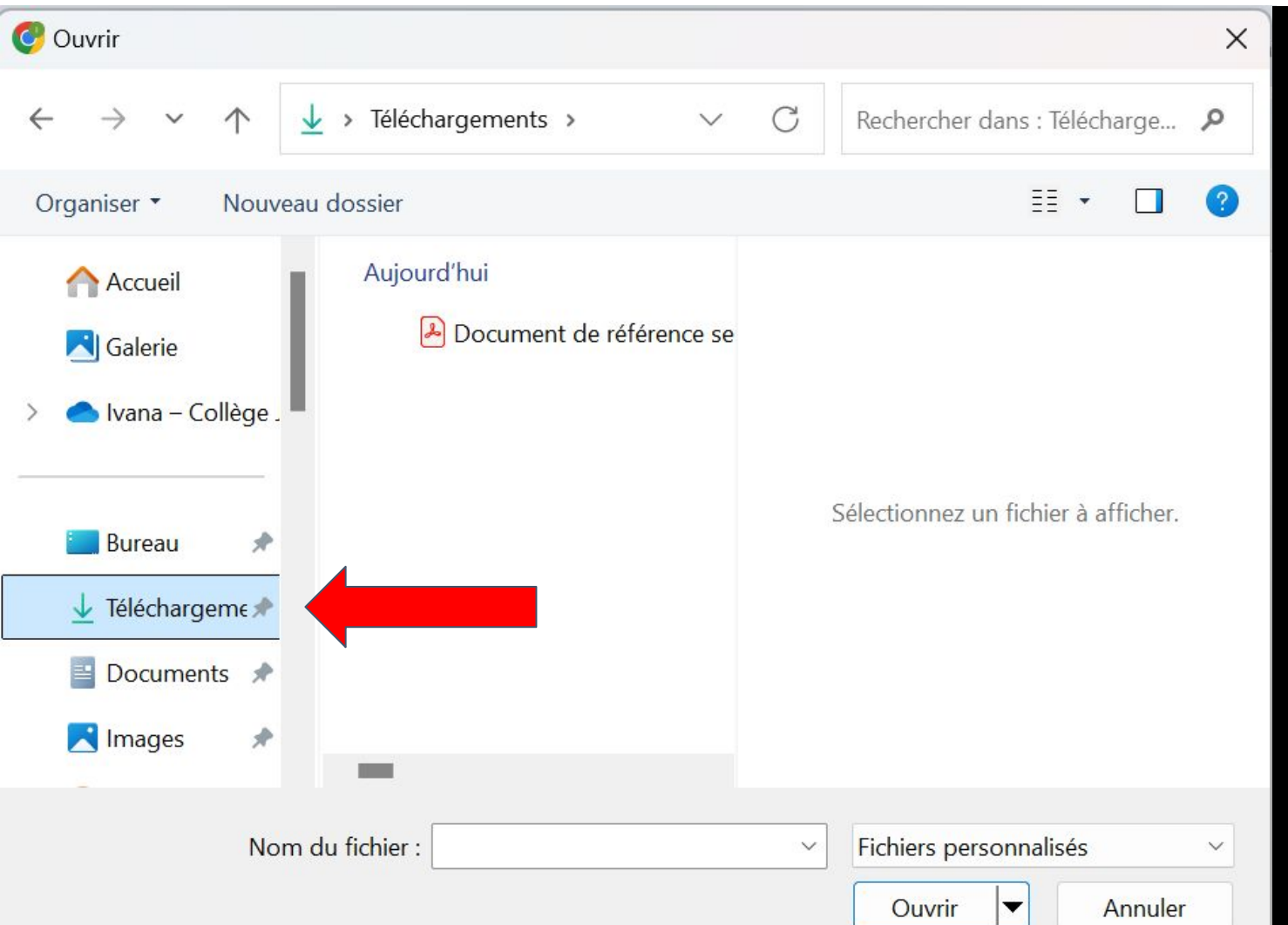

Le document se trouvera dans téléchargement 1- Choisir le document en cliquant dessus 2- Cliquer sur «ouvrir» 3- Une fois le téléchargement complété, cliquer sur Soumettre dans le formulaire.